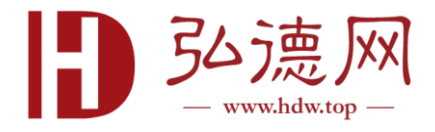

## OFD 试用版安装激活说明

一. 双击安装软件

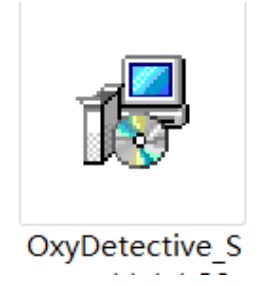

二. 安装 360 的用户会弹出此对话框点击允许程序需运行

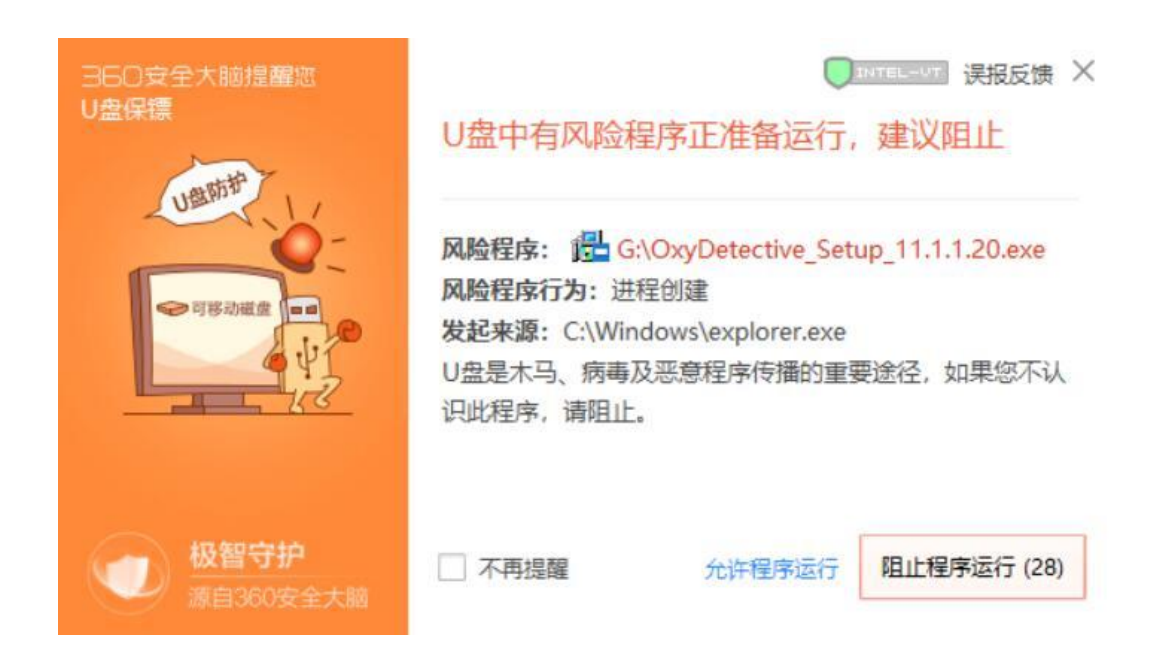

Tel:4006625126 / Fax:010-67891201

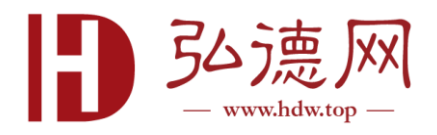

三. 点击接受并安装

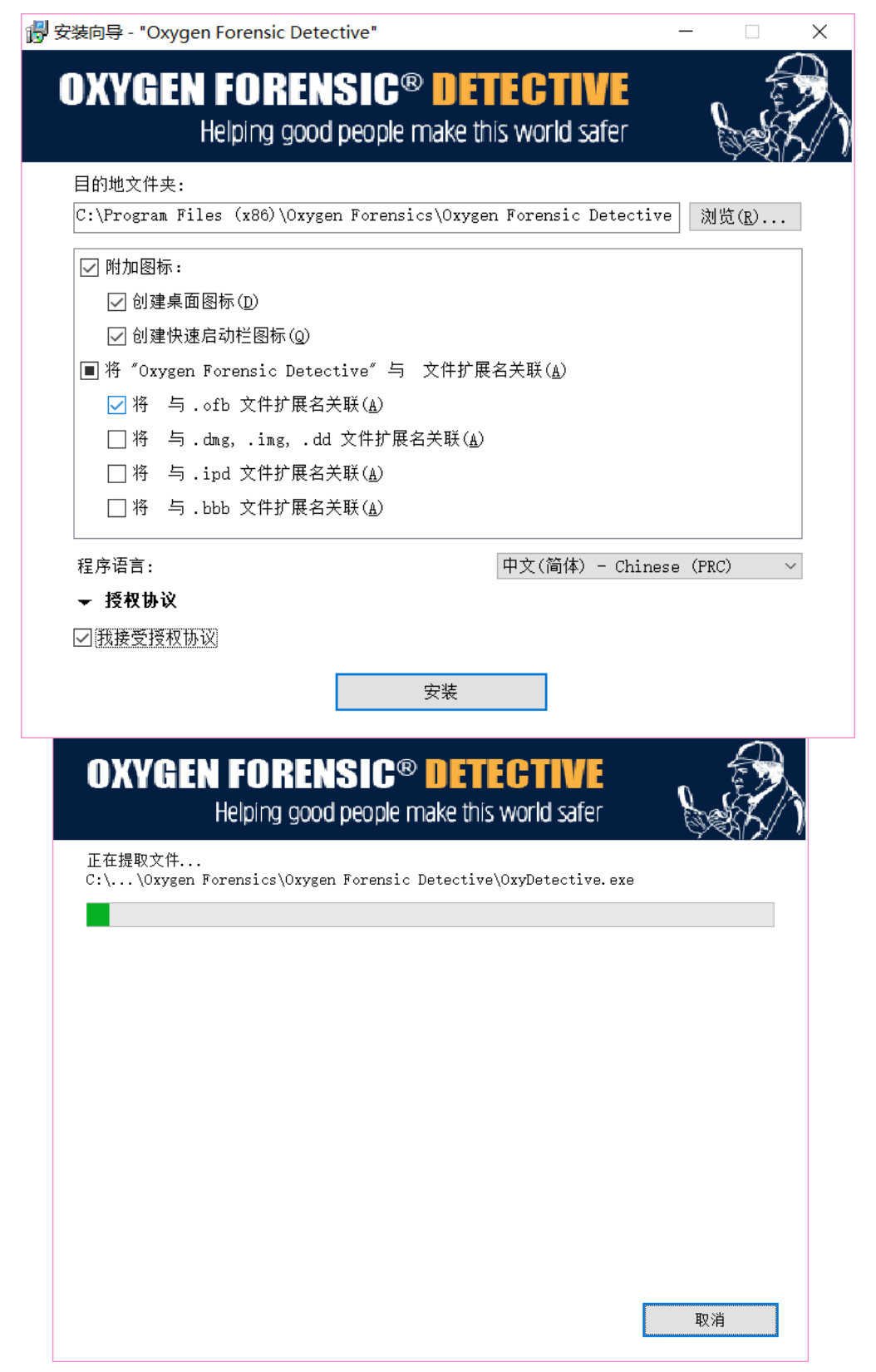

Tel:4006625126 / Fax:010-67891201

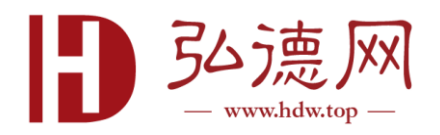

## 四. 安装过程中会弹出下面对话框, 点击允许所有操作

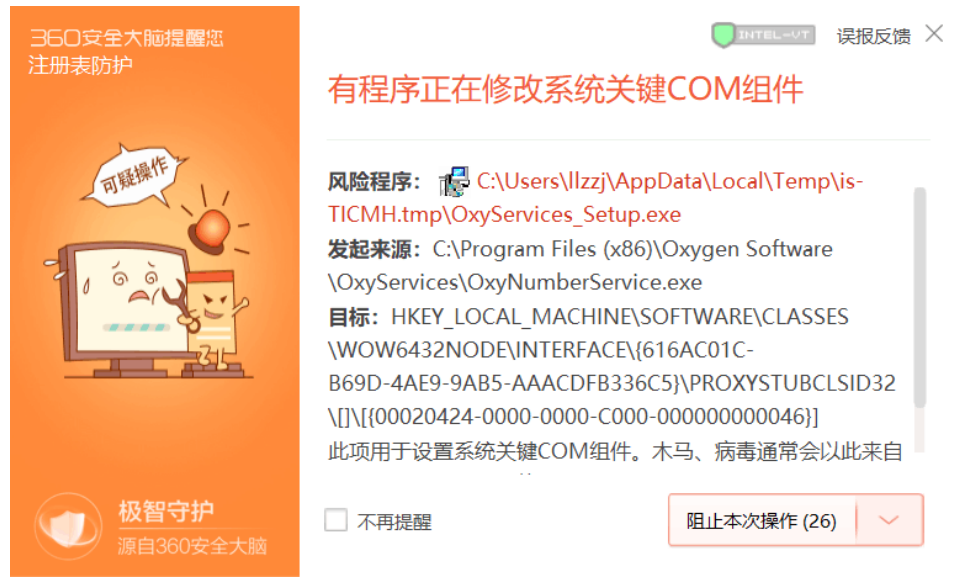

## 五. 安装完毕,点击启动 OFD

| 🕞 安装向导 - "Oxygen F | orensic Detective" - 🗆 🗡                                                                                                    |
|--------------------|----------------------------------------------------------------------------------------------------|
| OXYGEN I<br>He     | ORENSIC® DETECTIVE                                                                                                    |
|                    | <sup>《</sup> Oxygen Forensic Detective <sup>®</sup> 安装成功!<br><u>版本11.1.1.20的新内容?</u><br><u>下载驱动包</u><br>建议下载驱动包以连接设备。你有点击下面的链接来进行或稍后通过网<br>页下载。 |
|                    | 启动 "Oxygen Forensic Detective" 完成(E)                                                                                                    |

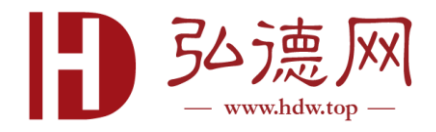

六. 进入软件后输入激活码(交付邮箱中)

| 🕾 许可 | 证 —                                                                                                    |    | × |
|------|----------------------------------------------------------------------------------------------------|----|---|
| P    | Please, enter your key code from the e-mail with your registration data.<br>If you lost your key code, please, contact our support team at support@oxygen-forensic.com |    |   |
|      |                                                                                                    |    |   |
|      |                                                                                                    |    |   |
|      |                                                                                                    |    |   |
|      |                                                                                                    |    |   |
|      |                                                                                                    |    |   |
|      | 保存                                                                                                    | 关闭 |   |

七. 输入激活码后会弹出下面对话框, 输入个人邮箱, 点击通 过网页发送

| 🔊 激活                                   |        |        | -   |    | $\times$ |  |  |
|----------------------------------------|--------|--------|-----|----|----------|--|--|
| 您的授权码必须要升级并激活。.                        |        |        |     |    |          |  |  |
| 在此电脑上使用 Orificio你需要激活.请选择以下选项之一发送激活请求. |        |        |     |    |          |  |  |
| 頃指制印始前の表現や即相:<br>Izziji@163.com        |        |        |     |    |          |  |  |
|                                        |        |        | 输入图 | 韵  | ,        |  |  |
| 保存到文件                                  | 通过邮件发送 | 通过网页发送 | đ   | 关闭 |          |  |  |

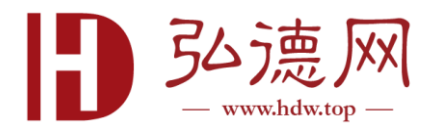

八.此时网页浏览器弹出,网站自动计算激活码,并生成新激活码,时长大约2~3分钟

| OXYGEN FO                                                                                                    | DRENSIC® DETECTIVE<br>Helping good people make this world safer                                                                                                    |
|----------------------------------------------------------------------------------------------------|----------------------------------------------------------------------------------------------------|
| Key code request                                                                                                    |                                                                                                    |
| We're generating a key code for you. The                                                                                                    | wit take a five invitue. Neara wait, and your code will appear on this page in a few moments.<br>Time remaining until the page referaber 02-49.                                                                                                    |
|                                                                                                    | www.oxygen-forensic.com                                                                                                    |
| R a OXYGEN F                                                                                                    | ORENSIC® DETECTIVE                                                                                                    |
| 1 1980                                                                                                    | Helping good people make this world safer                                                                                                    |
| Key code request                                                                                                    |                                                                                                    |
|                                                                                                    | Your request is successfully processed. Summery:                                                                                                    |
|                                                                                                    | Victorococc+ULB - successfully added.                                                                                                    |
| <ul> <li>Copy the entire code into the cipboard by right-closing on the test, then choosing "telect all from the</li> </ul>                                                                                                    | In the first additional addition of the first addition of the first addition of the firs |
| <ul> <li>In the sufficient and space the <b>disrula</b> - ' final refue, " more - interface - interface</li></ul> |                                                                                                    |
|                                                                                                    |                                                                                                    |
|                                                                                                    | www.oxygen-forensic.com                                                                                                    |
|                                                                                                    |                                                                                                    |

九. 点击输入密钥输入新激活码,软件会重新启动并开始使用十. 如有任何问题,请及时联系 <u>support@hdw.top</u>